# Catalyst 9000スイッチでのDHCPスヌーピング の操作とトラブルシューティング

| 内容                                   |
|--------------------------------------|
| <u>はじめに</u>                          |
| 前提条件                                 |
| <u>要件</u>                            |
| <u>使用するコンポーネント</u>                   |
| <u>背景説明</u>                          |
| DHCP スヌーピング                          |
| <u>DHCPスヌーピングの動作</u>                 |
| <u>トポロジ</u>                          |
| <u>設定</u>                            |
|                                      |
| トラブルシュート                             |
| <u>ソフトウェアのトラブルシューティング</u>            |
| <u>パント/パストラフィック(CPU)のトラブルシューティング</u> |
| <u>ハードウェアトラブルシューティング</u>             |
| <u>CPUパスパケットキャプチャ</u>                |
| <u>便利なトレース</u>                       |
| <u>syslogと説明</u>                     |
| <u>DHCPスヌーピングの警告</u>                 |
| SDAボーダーDHCPスヌーピング                    |
| 関連情報                                 |

# はじめに

このドキュメントでは、Catalyst 9000シリーズスイッチでのDHCPスヌーピングの動作とトラブ ルシューティングの方法について説明します

## 前提条件

### 要件

次の項目に関する知識があることが推奨されます。

- ・ Catalyst 9000シリーズスイッチのアーキテクチャ
- ・ Cisco IOS® XEソフトウェアアーキテクチャ

使用するコンポーネント

このドキュメントの情報は、次のソフトウェアとハードウェアのバージョンに基づいています。

- C9200
- C9300
- C9400
- C9500
- C9600

Cisco IOS® XE 16.12.X

このドキュメントの情報は、特定のラボ環境にあるデバイスに基づいて作成されました。このド キュメントで使用するすべてのデバイスは、クリアな(デフォルト)設定で作業を開始していま す。本稼働中のネットワークでは、各コマンドによって起こる可能性がある影響を十分確認して ください。

✤ 注:他のシスコプラットフォームでこれらの機能を有効にするために使用するコマンドについては、該当するコンフィギュレーションガイドを参照してください。

### 背景説明

DHCP スヌーピング

Dynamic Host Configuration Protocol(DHCP)スヌーピングは、DHCPトラフィックをチェックして悪意のあるDHCPパケットをブロックするために使用されるセキュリティ機能です。ネットワーク上の信頼できないユーザポートとDHCPサーバポートの間のファイアウォールとして機能し、ネットワーク内の悪意のあるDHCPサーバによるサービス拒否を防止します。

DHCPスヌーピングの動作

DHCPスヌーピングは、信頼できるインターフェイスと信頼できないインターフェイスの概念と 連携して動作します。スイッチは、DHCPトラフィックのパスを通じて、インターフェイスで受 信したDHCPパケットを確認し、信頼できるインターフェイス上で予想されるDHCPサーバパケ ット(OFFERおよびACK)を追跡します。つまり、信頼できないインターフェイスはDHCPサー バパケットをブロックします。

DHCPパケットが信頼できないインターフェイスでブロックされている。

- DHCPOFFER、DHCPACK、DHCPNAK、または DHCPLEASEQUERY パケットなどの DHCP サーバからのパケットが、ネットワークまたはファイアウォールの外部から受信さ れた。これにより、不正なDHCPサーバが信頼できないポートからネットワークに攻撃され るのを防ぐことができます。
- 信頼できないインターフェイスで受信されたパケットと、送信元MACアドレスおよび DHCPクライアントハードウェアアドレスが一致しない。これにより、DHCPサーバでサー ビス拒否攻撃を引き起こす可能性がある不正なクライアントからのDHCPパケットのスプー フィングを防止できます。
- DHCPスヌーピングバインディングデータベース内のMACアドレスが指定されているが、バ

インディングデータベース内のインターフェイス情報が、メッセージが受信されたインター フェイスと一致しないDHCPRELEASEまたはDHCPDECLINEブロードキャストメッセージ 。これにより、クライアントに対するサービス拒否攻撃を防止できます。

0.0.0.0ではないリレーエージェントIPアドレスを含むDHCPリレーエージェントによって転送されるDHCPパケット、またはリレーエージェントがoption-82情報を含むパケットを信頼できないポートに転送する。これにより、ネットワーク上のリレーエージェント情報のスプーフィングが防止されます。

DHCPスヌーピングを設定するスイッチは、DHCPスヌーピングテーブルまたはDHCPバインディ ングデータベースを構築します。このテーブルは、正当なDHCPサーバから割り当てられたIPア ドレスを追跡するために使用されます。 バインディングデータベースは、ダイナミックARPイン スペクションやIPソースガードなどの他のIOSセキュリティ機能でも使用されます。

✤ 注:DHCPスヌーピングが正しく動作するには、DHCPサーバに到達するすべてのアップリン クポートを信頼し、エンドユーザポートを信頼しないようにします。

トポロジ

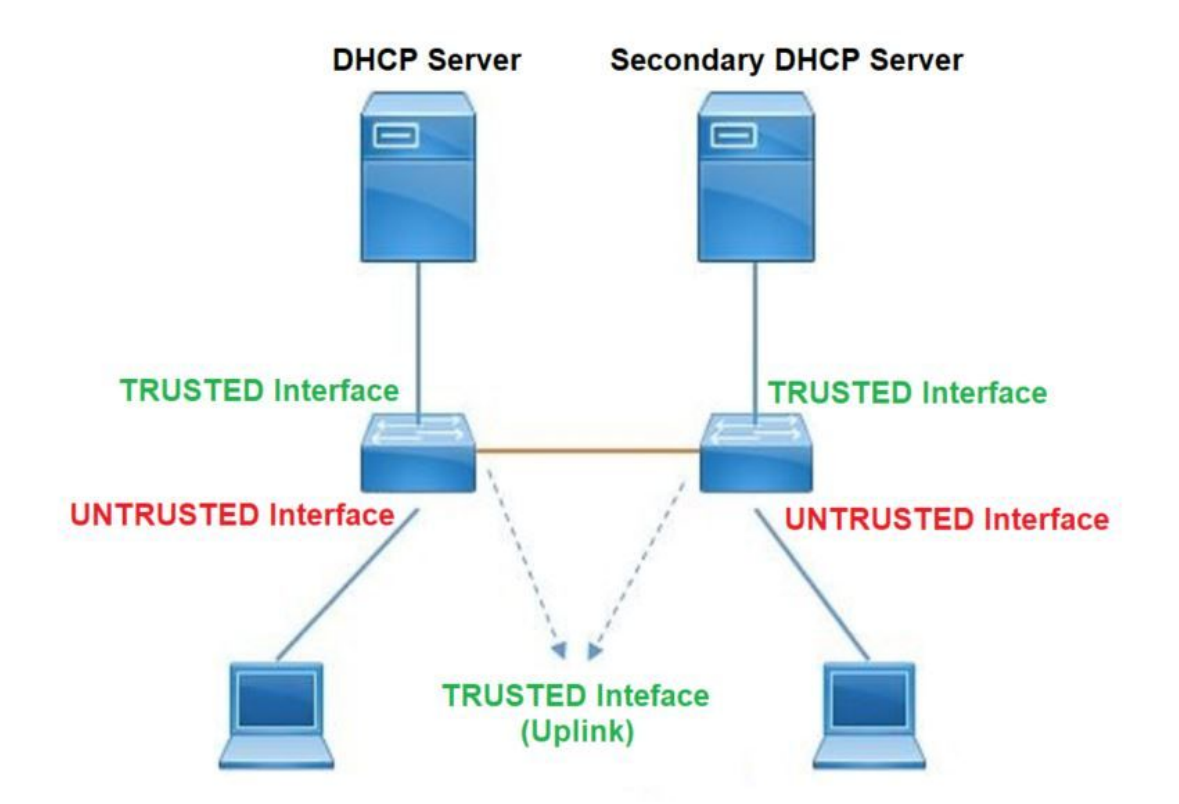

## 設定

グローバル設定

<#root>

- Enable DHCP snooping globally on the switch switch(config)#
- ip dhcp snooping
- Designate ports that forward traffic toward the DHCP server as trusted switch(config-if)#

ip dhcp snooping trust

### (Additional verification)

- List uplink ports according to the topology, ensure all the uplink ports toward the DHCP server a

#### trusted

- List the port where the Legitimate DHCP Server is connected (include any Secondary DHCP Server)
- Ensure that no other port is configured as trusted
- 3. Configure DHCP rate limiting on each untrusted port (Optional) switch(config-if)#
- ip dhcp snooping limit rate 10 << ---- 10 packets per second (pps)
- Enable DHCP snooping in specific VLAN switch(config)#
- ip dhcp snooping vlan 10

<< ---- Allow the switch to snoop the traffic for that specific VLAN

- 5. Enable the insertion and removal of option-82 information DHCP packets switch(config)#
- ip dhcp snooping information option

<-- Enable insertion of option 82

switch(config)#

no ip dhcp snooping information option

<-- Disable insertion of option 82

#### ### Example ###

Legitimate DHCP Server Interface and Secondary DHCP Server, if available

#### Server Interface

interface FortyGigabitEthernet1/0/5
switchport mode access
switchport mode access vlan 11

ip dhcp snooping trust

end

Uplink interface

interface FortyGigabitEthernet1/0/10
switchport mode trunk

ip dhcp snooping trust

end

User Interface

<< ---- All interfaces are UNTRUSTED by default

interface FortyGigabitEthernet1/0/2
switchport access vlan 10
switchport mode access

ip dhcp snooping limit rate 10

<< ---- Optional

end

◆ 注:option-82パケットを許可するには、ip dhcp snooping information option allowuntrustedを有効にする必要があります。

### 確認

目的のVLANでDHCPスヌーピングが有効になっているかどうかを確認し、信頼できるインターフェイスと信頼できないインターフェイスが適切にリストされていることを確認します。レートが 設定されている場合は、そのレートもリストされていることを確認します。

<#root>

switch#show ip dhcp snooping

Switch DHCP snooping is

enabled

Switch DHCP gleaning is disabled DHCP snooping is configured on following VLANs:

10-11

DHCP

snooping is operational on following VLANs

:

<<---- Configured and operational on Vlan 10 & 11

10-11

DHCP snooping is configured on the following L3 Interfaces:

Insertion of option 82 is disabled

<<---- Option 82 can not be added to DHCP packet

circuit-id default format: vlan-mod-port remote-id: 00a3.d144.1a80 (MAC) Option 82 on untrusted port is not allowed Verification of hwaddr field is enabled Verification of giaddr field is enabled DHCP snooping trust/rate is configured on the following Interfaces:

Interface

Trusted

Allow option Rate limit (pps) \_\_\_\_\_ \_\_\_\_\_ \_\_\_\_\_ \_\_\_\_\_ FortyGigabitEthernet1/0/2 no 10 no <<--- Trust is NOT set on this interface Custom circuit-ids: FortyGigabitEthernet1/0/10 yes unlimited yes <<--- Trust is set on this interface

ユーザがDHCPによってIPを受信すると、次の出力にリストされます。

- DHCPスヌーピングは、IPアドレスのリースが期限切れになるか、スイッチがホストから DHCPRELEASEメッセージを受信すると、データベース内のエントリを削除します。
- ・エンドユーザのMACアドレスにリストされている情報が正しいことを確認します。

<#root>

c9500#show ip dhcp snooping binding

 MacAddress
 IpAddress
 Lease(sec)
 Type
 VLAN
 Interface

 00:A3:D1:44:20:46
 10.0.0.3
 ------ ------ ------ ------ 

 85556
 ------ ------- ------ ------- ----------

dhcp-snooping 10 FortyGigabitEthernet1/0/2
Total number of bindings: 1

### 次の表に、DHCPスヌーピング情報の監視に使用できるさまざまなコマンドを示します。

| コマンド                                                       | 目的                                                                           |
|------------------------------------------------------------|------------------------------------------------------------------------------|
| show ip dhcp snooping binding                              | DHCPスヌーピングバインディングデータベース(バインデ<br>ィングテーブルとも呼ばれる)内で動的に設定されたバイン<br>ディングだけを表示します。 |
| show ip dhcp snooping binding                              | – エントリIPアドレスのバインド                                                            |
| [IPアドレス] [MACアドレス] [イン<br>ターフェイスイーサネットスロッ                  | – エントリのMACアドレスのバインディング                                                       |
| ト/ポート] [vlan-id]                                           | – エントリ入力インターフェイスのバインド                                                        |
|                                                            | – エントリVLANのバインディング                                                           |
| show ip dhcp snooping database                             | DHCPスヌーピングバインディングデータベースのステータ<br>スと統計情報を表示します。                                |
| show ip dhcp snooping<br>statistics(DHCPスヌーピング統<br>計情報の表示) | DHCPスヌーピングの統計情報を概要または詳細の形式で表<br>示します。                                        |

| show ip source binding           | 動的および静的に設定されたバインディングを表示します。                                                                                                    |
|----------------------------------|----------------------------------------------------------------------------------------------------|
|                                  | DHCPパケットは、クライアントVLAN SVI経由で、クライ<br>アントVLANに設定されたリレーエージェントに送信されま<br>す。入力キューに「drop」または「reach maximum limit」<br>が表示されている場合、クライアントからのDHCPパケット<br>がドロップされ、設定されたリレーエージェントに到達でき<br>なかった可能性があります。 |
|                                  | ◆ 注:入力キューにドロップが表示されないことを確認します。                                                                                                    |
|                                  | switch#show int vlan 670<br>5秒間の負荷:13 %/0 %、1分間:10 %、5分間:10 %<br>時刻源:NTP, 18:39:52.476 UTC Thu Sep 10 2020                                                                                |
| show interface vlan xvz          |                                                                                                    |
|                                  | Vlan670 is up, line protocol is up , Autostate                                                                                                    |
| show buffer input-interface Vlan | Enabled(VLAN670はアップ、ラインプロトコルはアップ、                                                                                                    |
| xyz dump                         | 目動人テートはイネーフル)                                                                                                    |
|                                  | ハードウエアはイーサネットSVI、アドレスは                                                                                                    |
|                                  | 0010.2278.5920(bla 0010.2278.5920)<br>詳明:ion modia client                                                                                                    |
|                                  | Internet address is 10 27 49 254/23                                                                                                    |
|                                  | MTU 1500 bytes, BW 1000000 Kbit/sec, DLY 10 usec,<br>reliability 255/255, txload 1/255, rxload 1/255                                                                                      |
|                                  | Encapsulation ARPA, loopback not set                                                                                                    |
|                                  | Keepalive not supported                                                                                                    |
|                                  | AKPダイノ:AKPA、AKPダイムゲリト04:00:00                                                                                                    |
|                                  | Last input 03.01.29, output 00.00.02, output nang never                                                                                                    |
|                                  | 入力キュー: 375/375/4020251/0(size/max/drops/flushes)、                                                                                                    |
|                                  | 合計出力ドロップ数:0 < – キューの入力内の375パケット<br>/4020251がドロップされた                                                                                                    |
|                                  |                                                                                                    |

# トラブルシュート

ソフトウェアのトラブルシューティング

スイッチが受信する内容を確認します。これらのパケットはCPUコントロールプレーンで処理されるため、インジェクト方向とパント方向のすべてのパケットを確認し、情報が正しいことを確認してください。

⚠ 注意:debugコマンドは注意して使用してください。多くのdebugコマンドは実稼働中のネッ

# ▲ トワークに影響を与えるため、問題が再現されるラボ環境でのみ使用することを推奨します。

条件付きデバッグ機能を使用すると、定義した一連の条件に基づいて、特定の機能のデバッグと ログを選択的に有効にできます。これは、特定のホストまたはトラフィックだけにデバッグ情報 を含める場合に便利です。

条件とは、インターフェイス、IPアドレス、またはMACアドレスなどのアイデンティティを含む 機能またはアイデンティティを指します。

DHCPスヌーピングをトラブルシューティングするために、パケットデバッグとイベントデバッ グの条件付きデバッグを有効にする方法。

| コマンド                                                                                                    | 目的                               |
|----------------------------------------------------------------------------------------------------|----------------------------------|
| デバッグ条件mac <macアドレス><br/>以下に例を挙げます。<br/>switch#debug condition mac<br/>bc16.6509.3314</macアドレス>                     | 指定したMACアドレスの条件付きデバッグを設定しま<br>す。  |
| debug condition vlan <vlan id=""><br/>以下に例を挙げます。<br/>switch#debug condition vlan 10</vlan>                         | 指定したVLANの条件付きデバッグを設定します。         |
| debug condition interface <インターフ<br>ェイス><br>以下に例を挙げます。<br>switch#debug condition interface<br>twentyFiveGigE 1/0/8 | 指定したインターフェイスの条件付きデバッグを設定<br>します。 |

### DHCPスヌーピングをデバッグするには、次の表に示すコマンドを使用します。

| コマンド                    | 目的              |
|-------------------------|-----------------|
| debug dhcp [detail   開く | dhcpパケットの内容の詳細  |
| redundancy]             | oper DHCP内部OPER |

|                                    | 冗長性DHCPクライアントの冗長性サポート                                                            |
|------------------------------------|----------------------------------------------------------------------------------|
| debug ip dhcp server packet detail | メッセージの受信と送信を詳細にデコードする                                                            |
| debug ip dhcp server events        | 住所の割り当て、リースの有効期限などをレポートします<br>。                                                  |
| debug ip dhcp snooping agent       | Debug dhcp snooping database read and write(DHCPスヌ<br>ーピングデータベースの読み取りと書き込みのデバッグ) |
| debug ip dhcp snooping event       | 各コンポーネント間のデバッグイベント                                                               |
| debug ip dhcp snooping packet      | DHCPスヌーピングモジュールでのDHCPパケットのデバッ<br>グ                                               |

次に、debug ip dhcp snoopingコマンドの出力例の一部を示します。

### <#root>

Apr 14 16:16:46.835: DHCP\_SNOOPING: process new DHCP packet,

message type: DHCPDISCOVER, input interface: Fo1/0/2

, MAC da: ffff.ffff.ffff, MAC

sa: 00a3.d144.2046,

IP da: 255.255.255.255, IP sa: 0.0.0.0, DHCP ciaddr: 0.0.0.0, DHCP yiaddr: 0.0.0.0, DHCP siaddr: 0.0.0 Apr 14 16:16:46.835: DHCP\_SNOOPING: bridge packet get invalid mat entry: FFFF.FFFF.FFFF, packet is floo

Apr 14 16:16:48.837: DHCP\_SNOOPING:

received new DHCP packet from input interface (FortyGigabitEthernet1/0/10)

Apr 14 16:16:48.837: DHCP\_SNOOPING:

process new DHCP packet, message type: DHCPOFFER, input interface: Fo1/0/10,

MAC da: ffff.ffff, MAC

sa: 701f.539a.fe46,

IP da: 255.255.255.255, IP sa: 10.0.0.1, DHCP ciaddr: 0.0.0.0, DHCP yiaddr: 10.0.0.5, DHCP siaddr: 0.0 Apr 14 16:16:48.837: platform lookup dest vlan for input\_if: FortyGigabitEthernet1/0/10, is NOT tunnel, Apr 14 16:16:48.837: DHCP\_SNOOPING: direct forward dhcp replyto output port: FortyGigabitEthernet1/0/2. Apr 14 16:16:48.838: DHCP\_SNOOPING: received new DHCP packet from input interface (FortyGigabitEthernet Apr 14 16:16:48.838: Performing rate limit check

Apr 14 16:16:48.838: DHCP\_SNOOPING: process new DHCP packet,

message type: DHCPREQUEST, input interface: Fo1/0/2,

MAC da: ffff.ffff.ffff, MAC

sa: 00a3.d144.2046,

IP da: 255.255.255.255, IP sa: 0.0.0.0, DHCP ciaddr: 0.0.0.0, DHCP yiaddr: 0.0.0.0, DHCP siaddr: 0.0.0 Apr 14 16:16:48.838: DHCP\_SNOOPING: bridge packet get invalid mat entry: FFFF.FFFF.FFFF, packet is floo Apr 14 16:16:48.839: DHCP\_SNOOPING: received new DHCP packet from input interface (FortyGigabitEthernet

Apr 14 16:16:48.840: DHCP\_SNOOPING: process new DHCP packet,

message type: DHCPACK, input interface: Fo1/0/10,

MAC da: ffff.ffff, MAC

sa: 701f.539a.fe46,

IP da: 255.255.255.255, IP

sa: 10.0.0.1,

DHCP ciaddr: 0.0.0.0, DHCP yiaddr: 10.0.0.5, DHCP siaddr: 0.0.0.0, DHCP giaddr: 0.0.0.0, DHCP chaddr: 0 Apr 14 16:16:48.840: DHCP\_SNOOPING: add binding on port FortyGigabitEthernet1/0/2 ckt\_id 0 FortyGigabit Apr 14 16:16:48.840: DHCP\_SNOOPING: added entry to table (index 331)

Apr 14 16:16:48.840:

DHCP\_SNOOPING: dump binding entry: Mac=00:A3:D1:44:20:46 Ip=10.0.0.5

Lease=86400 Type=dhcp-snooping

Vlan=10 If=FortyGigabitEthernet1/0/2

Apr 14 16:16:48.840: No entry found for mac(00a3.d144.2046) vlan(10) FortyGigabitEthernet1/0/2 Apr 14 16:16:48.840: host tracking not found for update add dynamic (10.0.0.5, 0.0.0.0, 00a3.d144.2046) Apr 14 16:16:48.840: platform lookup dest vlan for input\_if: FortyGigabitEthernet1/0/10, is NOT tunnel, Apr 14 16:16:48.840: DHCP\_SNOOPING: direct forward dhcp replyto output port: FortyGigabitEthernet1/0/2.

DHCPスヌーピングイベントをデバッグするには、次の手順を使用します。

⚠️注意:debugコマンドは注意して使用してください。debugコマンドの多くは稼働中のネット ワークに影響を与えるため、問題が再現されるラボ環境でのみ使用することを推奨します。

### 手順の概要

- 1. enable
- 2. debug platform condition mac {mac-address }
- 3. debug platform condition start
- 4. show platform conditionまたはshow debug
- 5. debug platform condition stop
- 6. show platform software trace message ios R0 reverse | DHCPを含める
- 7. clear platform condition all (プラットフォーム条件をすべてクリア)

手順の詳細

|      | コマンドまたはアクション                                                                                                    | 目的                                                          |
|------|----------------------------------------------------------------------------------------------------|-------------------------------------------------------------|
| 手順 1 | enable<br>以下に例を挙げます。<br>switch#enable                                                                                                    | 特権EXECモードを有効にします<br>。<br>・ パスワードを入力します<br>(要求された場合)。        |
| 手順 2 | debug platform condition mac {mac-address}(プラッ<br>トフォームの状態をデバッグするmacアドレス)<br>以下に例を挙げます。<br>switch#debug platform condition mac<br>0001.6509.3314            | 指定したMACアドレスの条件付<br>きデバッグを設定します。                             |
| 手順 3 | debug platform condition start<br>以下に例を挙げます。<br>switch#debug platform condition start                                                                       | 条件付きデバッグを開始します<br>(いずれかの条件に一致する場<br>合は、放射性トレースを開始で<br>きます)。 |
| 手順 4 | show platform conditionまたはshow debug<br>以下に例を挙げます。<br>switch#show platform condition<br>switch#show debug                                                   | 現在の条件セットが表示されま<br>す。                                        |
| 手順 5 | debug platform condition stop<br>以下に例を挙げます。<br>switch#debug platform condition stop                                                                         | 条件付きデバッグを停止します<br>(これにより、放射性トレース<br>を停止できます)。               |
| 手順 6 | show platform software trace message ios R0 reverse<br>  DHCPを含める<br>以下に例を挙げます。<br>switch#show platform software trace message ios R0<br>reverse   DHCPを含める | 最新のトレースファイルからマ<br>ージされたHPログを表示します<br>。                      |

|           | コマンドまたはアクション                                                                                              | 目的             |
|-----------|----------------------------------------------------------------------------------------------------|----------------|
| ステッ<br>プ7 | clear platform condition all(プラットフォーム条件を<br>すべてクリア)<br>以下に例を挙げます。<br>switch# clear platform condition all | すべての条件をクリアします。 |

dの出力例の一部を次に示しますBugプラットフォーム dhcp-snoop all コマンドを使用します。

### <#root>

debug platform dhcp-snoop all

DHCP Server UDP port

(67)

DHCP Client UDP port

(68)

### RELEASE

```
Apr 14 16:44:18.629: pak->vlan_id = 10
Apr 14 16:44:18.629: dhcp packet src_ip(10.0.0.6) dest_ip(10.0.0.1) src_udp(68) dest_udp(67) src_mac(00
Apr 14 16:44:18.629: ngwc_dhcpsn_process_pak(305): Packet handedover to SISF on vlan 10
Apr 14 16:44:18.629: dhcp pkt processing routine is called for pak with SMAC = 00a3.d144.2046{mac} and
```

#### DISCOVER

Apr 14 16:44:24.637: dhcp packet src\_ip(0.0.0.0) dest\_ip(255.255.255.255) src\_udp(68) dest\_udp(67) src\_ Apr 14 16:44:24.637: ngwc\_dhcpsn\_process\_pak(305): Packet handedover to SISF on vlan 10 Apr 14 16:44:24.637: dhcp pkt processing routine is called for pak with SMAC = 00a3.d144.2046{mac} and Apr 14 16:44:24.637: sending dhcp packet out after processing with SMAC = 00a3.d144.2046{mac} and SRC\_A Apr 14 16:44:24.638: pak->vlan\_id = 10

#### OFFER

Apr 14 16:44:24.638: dhcp packet src\_ip(10.0.0.1) dest\_ip(255.255.255.255) src\_udp(67) dest\_udp(68) src\_ Apr 14 16:44:24.638: ngwc\_dhcpsn\_process\_pak(305): Packet handedover to SISF on vlan 10 Apr 14 16:44:24.638: dhcp pkt processing routine is called for pak with SMAC = 701f.539a.fe46{mac} and

### REQUEST

Apr 14 16:44:24.638: ngwc\_dhcpsn\_process\_pak(284): Packet handedover to SISF on vlan 10

c9500#dhcp pkt processing routine is called for pak with SMAC = 0a3.d144.2046{mac} and SRC\_ADDR = 0.0.0

ACK

Apr 14 16:44:24.640: dhcp paket src\_ip(10.10.10.1) dest\_ip(255.255.255.255) src\_udp(67) dest\_udp(68) s Apr 14 16:44:24.640: ngwc\_dhcpsn\_process\_pak(284): Packet handedover to SISF on vlan 10dhcp pkt process

次の表に、プラットフォームでDHCPスヌーピングのデバッグに使用できるさまざまなコマンド を示します。

### ⚠ 注意:debugコマンドは注意して使用してください。多くのdebugコマンドは実稼働中のネッ トワークに影響を与えるため、ラボ環境で問題が再現された場合にのみ使用することを推奨 します。

| コマンド                                                             | 目的                                                                                                   |
|------------------------------------------------------------------|----------------------------------------------------------------------------------------------------|
| switch#debug platform dhcp-snoop [all   パケット<br>  pd-shim]       | すべてのNGWC DHCPスヌーピング<br>パケットNGWC DHCPスヌーピングパケット<br>デバッグ情報<br>pd-shim NGWC DHCPスヌーピングIOS<br>Shimデバッグ情報 |
| switch#debug platform software infrastructure<br>punt dhcp-snoop | FPで受信され、コントロールプレーンにパン<br>トされるパケット)                                                                   |
| switch#debug platform software infrastructure inject             | コントロールプレーンからFPに注入されるパ<br>ケット                                                                         |

### パント/パストラフィック(CPU)のトラブルシューティング

FEDの観点からどのトラフィックが各CPUキューで受信されるかを確認します(DHCPスヌーピングはコントロールプレーンで処理されるトラフィックのタイプです)。

- トラフィックはスイッチに着信すると、PUNT方向でCPUに送信され、dhcp snoopキューに 送信されます。
- トラフィックがスイッチで処理されると、トラフィックはINJECT方向を経由して送信されます。DHCP OFFERおよびACKパケットはL2制御/レガシーキューに分類されます。

<#root>

### c9500#show platform software fed switch active punt cause summary

| Stati     | stics for all causes                     |                  |                                              |     |
|-----------|------------------------------------------|------------------|----------------------------------------------|-----|
| Cause     | Cause Info                               | Rcvd             | Dropped                                      |     |
| 21        | RP<->QFP keepalive                       | 8533             | 0                                            |     |
| 79        | dhcp snoop                               | 71               | 0 << If drop counter increases, there can be | e a |
| 96<br>109 | Layer2 control protocol<br>snoop packets | s 45662<br>100   | 0<br>0                                       |     |
| c9500     | #show platform software fea              | l sw active injo | ect cause summary                            |     |
| Stati     | stics for all causes                     |                  |                                              |     |
| Cause     | Cause Info                               | Rcvd             | Dropped                                      |     |
| 1         | L2 control/legacy                        |                  |                                              |     |
|           | 128354 0 <-                              | < dropped co     | ounter must NOT increase                     |     |
| 2         | QFP destination lookup                   | 18               | 0                                            |     |
| 5         | QFP <->RP keepalive                      | 8585             | 0                                            |     |
| 12        | ARP request or response                  | 68               | 0                                            |     |
| 25        | Layer2 frame to BD                       | 81               | 0                                            |     |

このコマンドを使用して、CPUにパントされたトラフィックを確認し、DHCPスヌーピングがト ラフィックをドロップしているかどうかを確認できます。

### <#root>

c9500#

show platform software fed switch active punt cpuq rates

Punt Rate CPU Q Statistics

Packets per second averaged over 10 seconds, 1 min and 5 mins

| Q  <br>no | Queue<br>Name        | Rx<br>  10s | ===<br> <br> <br> | ========<br>Rx  <br>1min | Rx  <br>5min | Drop<br>10s |  | Drop<br>1min | ===<br> <br> | ======<br>Drop<br>5min |
|-----------|----------------------|-------------|-------------------|--------------------------|--------------|-------------|--|--------------|--------------|------------------------|
| 0 CPU_Q_D | OT1X_AUTH            | 0           |                   | 0                        | 0            | 0           |  | 0            |              | 0                      |
| 1 CPU_Q_L | 2_CONTROL            | 0           |                   | 0                        | 0            | 0           |  | 0            |              | 0                      |
| 2 CPU_Q_F | ORUS_TRAFFIC         | 0           |                   | 0                        | 0            | 0           |  | 0            |              | 0                      |
| 3 CPU_Q_I | CMP_GEN              | 0           |                   | 0                        | 0            | 0           |  | 0            |              | 0                      |
| 4 CPU_Q_R | OUTING_CONTROL       | 0           |                   | 0                        | 0            | 0           |  | 0            |              | 0                      |
| 5 CPU_Q_F | ORUS_ADDR_RESOLUTION | 0           |                   | 0                        | 0            | 0           |  | 0            |              | 0                      |
| 6 CPU_Q_I | CMP_REDIRECT         | 0           |                   | 0                        | 0            | 0           |  | 0            |              | 0                      |

| 7 ( | CPU_Q_INTE                      | R_FED_TRA | FFIC      |         | 0   | 0        | 0 | 0 | 0 | 0 |
|-----|---------------------------------|-----------|-----------|---------|-----|----------|---|---|---|---|
| 8 ( | CPU_Q_L2LV                      | X_CONTROL | _РКТ      |         | 0   | 0        | 0 | 0 | 0 | 0 |
| 9 ( | <pre>O CPU_Q_EWLC_CONTROL</pre> |           |           |         | 0   | 0        | 0 | 0 | 0 | 0 |
| 10  | CPU_Q_EWL                       | C_DATA    |           |         | 0   | 0        | 0 | 0 | 0 | 0 |
| 11  | CPU_Q_L2L                       | VX_DATA_P | кт        |         | 0   | 0        | 0 | 0 | 0 | 0 |
| 12  | CPU_Q_BRO                       | ADCAST    |           |         | 0   | 0        | 0 | 0 | 0 | 0 |
| 13  | CPU_Q_LEA                       | RNING_CAC | HE_OVFL   |         | 0   | 0        | 0 | 0 | 0 | 0 |
| 14  | CPU_Q_SW_                       | FORWARDIN | G         |         | 0   | 0        | 0 | 0 | 0 | 0 |
| 15  | CPU_Q_TOP                       | OLOGY_CON | TROL      |         | 2   | 2        | 2 | 0 | 0 | 0 |
| 16  | CPU_Q_PRO                       | TO_SNOOPI | NG        |         | 0   | 0        | 0 | 0 | 0 | 0 |
| 17  | CPU_Q_DHC                       | P_SNOOPIN | G         |         |     |          |   |   |   |   |
| 0   | 0                               | 0         | 0         | 0       |     |          |   |   |   |   |
|     | 0                               | << d      | rop count | er must | NOT | increase |   |   |   |   |
| 18  | CPU_Q_TRA                       | NSIT_TRAF | FIC       |         | 0   | 0        | 0 | 0 | 0 | 0 |
| 19  | CPU_Q_RPF                       | _FAILED   |           |         | 0   | 0        | 0 | 0 | 0 | 0 |
| 20  | CPU_Q_MCA                       | ST_END_ST | ATION_SER | VICE    | 0   | 0        | 0 | 0 | 0 | 0 |
| 21  | CPU_Q_LOG                       | GING      |           |         | 0   | 0        | 0 | 0 | 0 | 0 |
| 22  | CPU_Q_PUN                       | T_WEBAUTH |           |         | 0   | 0        | 0 | 0 | 0 | 0 |
| 23  | CPU_Q_HIG                       | H_RATE_AP | P         |         | 0   | 0        | 0 | 0 | 0 | 0 |
| 24  | CPU_Q_EXC                       | EPTION    |           |         | 0   | 0        | 0 | 0 | 0 | 0 |
| 25  | CPU_Q_SYS                       | TEM_CRITI | CAL       |         | 8   | 8        | 8 | 0 | 0 | 0 |
| 26  | CPU_Q_NFL                       | _SAMPLED_ | DATA      |         | 0   | 0        | 0 | 0 | 0 | 0 |
| 27  | CPU_Q_LOW                       | _LATENCY  |           |         | 0   | 0        | 0 | 0 | 0 | 0 |
| 28  | CPU_Q_EGR                       | _EXCEPTIO | N         |         | 0   | 0        | 0 | 0 | 0 | 0 |
| 29  | CPU_Q_FSS                       |           |           |         | 0   | 0        | 0 | 0 | 0 | 0 |
| 30  | CPU_Q_MCA                       | ST_DATA   |           |         | 0   | 0        | 0 | 0 | 0 | 0 |
| 31  | CPU_Q_GOL                       | D_PKT     |           |         | 0   | 0        | 0 | 0 | 0 | 0 |
|     |                                 |           |           |         |     |          |   |   |   |   |

### ハードウェアトラブルシューティング

フォワーディングエンジンドライバ(FED)

FEDは、ASICをプログラムするドライバです。FEDコマンドは、ハードウェアとソフトウェアの 状態が一致していることを確認するために使用されます。

DI\_Handle値を取得します

• DIハンドルは、特定のポートの宛先インデックスを参照します。

<#root>

c9500#show platform software fed switch active security-fed dhcp-snoop vlan vlan-id 10

Platform Security DHCP Snooping Vlan Information

Value of Snooping DI handle

is::

| Port                      | Trust Mode |
|---------------------------|------------|
| <br>FortyGigabitEthernet1 | /0/10      |

trust <<---- Ensure TRUSTED ports are listed

ifmマッピングをチェックして、ポートのAsicとコアを判別します。

IFMは、特定のポート/コア/ASICにマッピングされた内部インターフェイスインデックスです。

### <#root>

c9500#show platform software fed switch active ifm mappings

Interface IF\_ID Inst Asic Core Port SubPort Mac Cntx LPN GPN Type Active FortyGigabitEthernet1/0/10

0xa

3

1 1

1 0 4 4 2 2 NIF Y

DI\_Handleを使用して、ハードウェアインデックスを取得します。

### <#root>

c9500#show platform hardware fed switch active fwd-asic abstraction print-resource-handle 0x7F7FAC23E438

Handle:0x7f7fac23e438 Res-Type:ASIC\_RSC\_DI Res-Switch-Num:255 Asic-Num:255 Feature-ID:AL\_FID\_DHCPSNOOPI priv\_ri/priv\_si Handle: (nil)Hardware Indices/Handles:

### index0:0x5f03

mtu\_index/l3u\_ri\_index0:0x0 index1:0x5f03 mtu\_index/l3u\_ri\_index1:0x0 index2:0x5f03 mtu\_index/l3u\_ri\_i
<SNIP>

<-- Index is 0x5f03

インデックス値0x5f03を16進数から10進数に変換します。

0x5f03 = 24323

このインデックス値を10進数で使用し、このコマンドのASIC値とコア値を使用して、ポートに設 定されているフラグを確認します。

```
<#root>
```

c9500#show platform hardware fed switch 1 fwd-asic regi read register-name SifDestinationIndexTable-243:
 asic
 core
 for asic 1 core 1
Module 0 - SifDestinationIndexTable[0][
24323
]
<-- the decimal hardware index matches 0x5f03 = 24323</pre>

copySegment0 :

0x1 <<---- If you find this as 0x0, means that the traffic is not forwarded out of this port. (refer to

CSCvi39202)copySegment1 : 0x1
dpuSegment0 : 0x0
dpuSegment1 : 0x0
ecUnicast : 0x0
etherChannel0 : 0x0
etherChannel1 : 0x0
hashPtr1 : 0x0
stripSegment : 0x0

DHCPスヌーピングが特定のVLANに対して有効になっていることを確認します。

#### c9500#

show platform hardware fed switch active fwd-asic abstraction print-resource-handle

0x00007f7fac235fa8 1 <<---- Last number might be 1 or 0, 1 means detailed, 0 means brief output

Detailed Resource Information (ASIC\_INSTANCE# 0)

LEAD\_VLAN\_IGMP\_MLD\_SNOOPING\_ENABLED\_IPV4 value 1 Pass <<---- Verify the highlighted values, if any are

LEAD\_VLAN\_IGMP\_MLD\_SNOOPING\_ENABLED\_IPV6 value 0 Pass

LEAD\_VLAN\_ARP\_OR\_ND\_SNOOPING\_ENABLED\_IPV4 value 1 Pass

LEAD\_VLAN\_ARP\_OR\_ND\_SNOOPING\_ENABLED\_IPV6 value 1 Pass LEAD\_VLAN\_BLOCK\_L2\_LEARN value 0 Pass LEAD\_VLAN\_CONTENT\_MATCHING\_ENABLED value 0 Pass LEAD\_VLAN\_DEST\_MOD\_INDEX\_TVLAN\_LE value 0 Pass

LEAD\_VLAN\_DHCP\_SNOOPING\_ENABLED\_IPV4 value 1 Pass

LEAD\_VLAN\_DHCP\_SNOOPING\_ENABLED\_IPV6 value 1 Pass LEAD\_VLAN\_ENABLE\_SECURE\_VLAN\_LEARNING\_IPV4 value 0 Pass LEAD\_VLAN\_ENABLE\_SECURE\_VLAN\_LEARNING\_IPV6 value 0 Pass LEAD\_VLAN\_EPOCH value 0 Pass LEAD\_VLAN\_L2\_PROCESSING\_STP\_TCN value 0 Pass LEAD\_VLAN\_L2FORWARD\_IPV4\_MULTICAST\_PKT value 0 Pass LEAD\_VLAN\_L2FORWARD\_IPV6\_MULTICAST\_PKT value 0 Pass LEAD\_VLAN\_L3\_IF\_LE\_INDEX\_PRIO value 0 Pass LEAD\_VLAN\_L3IF\_LE\_INDEX value 0 Pass LEAD\_VLAN\_LOOKUP\_VLAN value 15 Pass LEAD\_VLAN\_MCAST\_LOOKUP\_VLAN value 15 Pass LEAD\_VLAN\_RIET\_OFFSET value 4095 Pass LEAD\_VLAN\_SNOOPING\_FLOODING\_ENABLED\_IGMP\_OR\_MLD\_IPV4 value 1 Pass LEAD\_VLAN\_SNOOPING\_FLOODING\_ENABLED\_IGMP\_OR\_MLD\_IPV6 value 1 Pass LEAD\_VLAN\_SNOOPING\_PROCESSING\_STP\_TCN\_IGMP\_OR\_MLD\_IPV4 value 0 Pass LEAD\_VLAN\_SNOOPING\_PROCESSING\_STP\_TCN\_IGMP\_OR\_MLD\_IPV6 value 0 Pass LEAD\_VLAN\_VLAN\_CLIENT\_LABEL value 0 Pass LEAD\_VLAN\_VLAN\_CONFIG value 0 Pass LEAD\_VLAN\_VLAN\_FLOOD\_ENABLED value 0 Pass LEAD\_VLAN\_VLAN\_ID\_VALID value 1 Pass LEAD\_VLAN\_VLAN\_LOAD\_BALANCE\_GROUP value 15 Pass LEAD\_VLAN\_VLAN\_ROLE value 2 Pass LEAD\_VLAN\_VLAN\_FLOOD\_MODE\_BITS value 3 Pass LEAD\_VLAN\_LVX\_VLAN value 0 Pass LEAD\_VLAN\_EGRESS\_DEJAVU\_CANON value 0 Pass LEAD\_VLAN\_EGRESS\_INGRESS\_VLAN\_MODE value 0 Pass LEAD\_VLAN\_EGRESS\_LOOKUP\_VLAN value 0 Pass LEAD\_VLAN\_EGRESS\_LVX\_VLAN value 0 Pass LEAD\_VLAN\_EGRESS\_SGACL\_DISABLED value 3 Pass LEAD\_VLAN\_EGRESS\_VLAN\_CLIENT\_LABEL value 0 Pass

LEAD\_VLAN\_EGRESS\_VLAN\_ID\_VALID value 1 Pass LEAD\_VLAN\_EGRESS\_VLAN\_LOAD\_BALANCE\_GROUP value 15 Pass LEAD\_VLAN\_EGRESS\_INTRA\_POD\_BCAST value 0 Pass

LEAD\_VLAN\_EGRESS\_DHCP\_SNOOPING\_ENABLED\_IPV4 value 1 Pass

LEAD\_VLAN\_EGRESS\_DHCP\_SNOOPING\_ENABLED\_IPV6 value 1 Pass LEAD\_VLAN\_EGRESS\_VXLAN\_FLOOD\_MODE value 0 Pass LEAD\_VLAN\_MAX value 0 Pass <SNIP>

次の表に、ライブネットワーク上のDHCPパケットのパスをトレースするために使用できるさま ざまな一般的なPunject show/debugコマンドを示します。

一般的なパント/インジェクトshowおよびdebugコマンド

debug plat soft fed swit acti inject add-filter cause 255 sub\_cause 0 src\_mac 0 0 dst\_mac 0 0 0 src\_ipv4 192.168.12.1 dst\_ipv4 0.0.0 if\_id 0xf

set platform software trace fed [switch<num|active|standby>] inject verbose — >表示されるフィ ルタcpmmandを使用して、トレースをこの特定のホストに送ります

set platform software trace fed [switch<num|active|standby>] inject debug boot — > for reload

set platform software trace fed [switch<num|active|standby>] punt noise

show platform software fed [switch<num|active|standby>] inject cause summary

show platform software fed [switch<num|active|standby>] punt cause summary

show platform software fed [switch<num|active|standby>] inject cpuq 0

show platform software fed [switch<num|active|standby>] punt cpuq 17 (dhcp queue)

show platform software fed [switch<num|active|standby>] active inject packet-capture det

show platform software infrastructure inject(登録ユーザ専用)

show platform software infrastructureパント

show platform software infrastructure Ismpiドライバ

debug platform software infra punt dhcp

debug platform software infra inject

これらのコマンドは、特定のクライアントに対してDHCPパケットが受信されているかどうかを 確認するのに役立ちます。

- この機能を使用すると、IOS-DHCPソフトウェアを介してCPUによって処理される、特定の クライアントMACアドレスに関連付けられたすべてのDHCPスヌーピング通信をキャプチャ できます。
- ・この機能は、IPv4とIPv6の両方のトラフィックでサポートされます。
- この機能は自動的に有効になります。

💊 重要:これらのコマンドは、Cisco IOS XE Gibraltar 16.12.Xから使用できます。

switch#show platform dhcpsnooping client stats {mac-address}

switch#show platform dhcpv6snooping ipv6 client stats {mac-address}

### <#root>

C9300#

show platform dhcpsnooping client stats 0000.1AC2.C148

| DHCPSN: DHCP snoopi | ng server          |                 |      |              |                      |
|---------------------|--------------------|-----------------|------|--------------|----------------------|
| DHCPD: DHCP protoc  | ol daemen          |                 |      |              |                      |
| L2FWD: Transmit Pa  | cket to driver in  | L2 format       |      |              |                      |
| FWD: Transmit Pa    | cket to driver     |                 |      |              |                      |
| Packet Trace for cl | ient MAC 0000.1AC2 | .C148:          |      |              |                      |
| Timestamp           | Destination MAC    | Destination Ip  | VLAN | Message      | Handler:Action       |
| 06-27-2019 20:48:28 | FFFF.FFF.FFF       | 255.255.255.255 | 88   | DHCPDISCOVER | PUNT:RECEIVED        |
| 06-27-2019 20:48:28 | FFFF.FFF.FFF       | 255.255.255.255 | 88   | DHCPDISCOVER | PUNT:TO_DHCPSN       |
| 06-27-2019 20:48:28 | FFFF.FFF.FFF       | 255.255.255.255 | 88   | DHCPDISCOVER | BRIDGE:RECEIVED      |
| 06-27-2019 20:48:28 | FFFF.FFF.FFF       | 255.255.255.255 | 88   | DHCPDISCOVER | BRIDGE:TO_DHCPD      |
| 06-27-2019 20:48:28 | FFFF.FFF.FFF       | 255.255.255.255 | 88   | DHCPDISCOVER | BRIDGE:TO_INJECT     |
| 06-27-2019 20:48:28 | FFFF.FFF.FFF       | 255.255.255.255 | 88   | DHCPDISCOVER | L2INJECT:TO_FWD      |
| 06-27-2019 20:48:28 | 0000.0000.0000     | 192.168.1.1     | 0    | DHCPDISCOVER | INJECT:RECEIVED      |
| 06-27-2019 20:48:28 | 0000.0000.0000     | 192.168.1.1     | 0    | DHCPDISCOVER | INJECT:TO_L2FWD      |
| 06-27-2019 20:48:30 | 0000.0000.0000     | 10.1.1.3        | 0    | DHCPOFFER    | INJECT:RECEIVED      |
| 06-27-2019 20:48:30 | 0000.1AC2.C148     | 10.1.1.3        | 0    | DHCPOFFER    | INTERCEPT:RECEIVED   |
| 06-27-2019 20:48:30 | 0000.1AC2.C148     | 10.1.1.3        | 88   | DHCPOFFER    | INTERCEPT: TO_DHCPSN |
| 06-27-2019 20:48:30 | 0000.1AC2.C148     | 10.1.1.3        | 88   | DHCPOFFER    | INJECT: CONSUMED     |
| 06-27-2019 20:48:30 | FFFF.FFF.FFF       | 255.255.255.255 | 88   | DHCPREQUEST  | PUNT:RECEIVED        |
| 06-27-2019 20:48:30 | FFFF.FFF.FFF       | 255.255.255.255 | 88   | DHCPREQUEST  | PUNT:TO_DHCPSN       |
| 06-27-2019 20:48:30 | FFFF.FFF.FFF       | 255.255.255.255 | 88   | DHCPREQUEST  | BRIDGE:RECEIVED      |
| 06-27-2019 20:48:30 | FFFF.FFF.FFF       | 255.255.255.255 | 88   | DHCPREQUEST  | BRIDGE:TO_DHCPD      |
| 06-27-2019 20:48:30 | FFFF.FFF.FFF       | 255.255.255.255 | 88   | DHCPREQUEST  | BRIDGE:TO_INJECT     |
| 06-27-2019 20:48:30 | FFFF.FFF.FFF       | 255.255.255.255 | 88   | DHCPREQUEST  | L2INJECT:TO_FWD      |
| 06-27-2019 20:48:30 | 0000.0000.0000     | 192.168.1.1     | 0    | DHCPREQUEST  | INJECT:RECEIVED      |
| 06-27-2019 20:48:30 | 0000.0000.0000     | 192.168.1.1     | 0    | DHCPREQUEST  | INJECT:TO_L2FWD      |
| 06-27-2019 20:48:30 | 0000.0000.0000     | 10.1.1.3        | 0    | DHCPACK      | INJECT:RECEIVED      |
| 06-27-2019 20:48:30 | 0000.1AC2.C148     | 10.1.1.3        | 0    | DHCPACK      | INTERCEPT:RECEIVED   |
| 06-27-2019 20:48:30 | 0000_1AC2_C148     | 10.1.1.3        | 88   | DHCPACK      | TNTERCEPT: TO DHCPSN |

トレースをクリアするには、次のコマンドを使用します。

switch#clear platform dhcpsnooping pkt-trace ipv4

switch#clear platform dhcpsnooping pkt-trace ipv6

# CPUパスパケットキャプチャ

DHCPスヌーピングパケットが到着したかどうかを確認し、コントロールプレーンを正しく離し ます。

✤ 注:フォワーディングエンジンドライバCPUキャプチャツールの使用方法に関する追加の参 考資料については、「その他の資料」のセクションを参照してください。

### <#root>

```
debug platform software fed
```

```
[switch<num|active|standby>]
```

punt/inject

packet-capture start

debug platform software fed

```
[switch<num|active|standby>]
```

punt/inject

packet-capture stop

### show platform software fed

[switch<num|active|standby>]

punt/inject

packet-capture brief

### PUNT ###

### DISCOVER

```
----- Punt Packet Number: 16, Timestamp: 2021/04/14 19:10:09.924 ----- interface :
```

physical: FortyGigabitEthernet1/0/2

```
[if-id: 0x0000000a], pal: FortyGigabitEthernet1/0/2 [if-id: 0x0000000a]
metadata : cause: 79
```

[dhcp snoop],

```
sub-cause: 11, q-no: 17, linktype: MCP_LINK_TYPE_IP [1]
ether hdr : dest mac: ffff.fff.fff,
src mac: 00a3.d144.2046
ether hdr : ethertype: 0x0800 (IPv4)
ipv4 hdr : dest ip: 255.255.255.255, src ip: 0.0.0.0
ipv4 hdr : packet len: 347, ttl: 255, protocol: 17 (UDP)
udp hdr : dest port:
67
, src port:
68
OFFER
----- Punt Packet Number: 23, Timestamp: 2021/04/14 19:10:11.926 -----
interface :
physical: FortyGigabitEthernet1/0/10
[if-id: 0x00000012], pal: FortyGigabitEthernet1/0/10 [if-id: 0x00000012]
metadata : cause: 79
[dhcp snoop]
, sub-cause: 11, q-no: 17, linktype: MCP_LINK_TYPE_IP [1]
ether hdr : dest mac: ffff.fff.fff,
src mac: 701f.539a.fe46
ether hdr : vlan: 10, ethertype: 0x8100
ipv4 hdr : dest ip: 255.255.255.255,
src ip: 10.0.0.1
ipv4 hdr : packet len: 330, ttl: 255, protocol: 17 (UDP)
udp hdr : dest port:
68
, src port:
67
REQUEST
----- Punt Packet Number: 24, Timestamp: 2021/04/14 19:10:11.927 -----
interface :
physical: FortyGigabitEthernet1/0/2
```

[if-id: 0x0000000a], pal: FortyGigabitEthernet1/0/2 [if-id: 0x0000000a]

```
metadata : cause: 79
[dhcp snoop]
, sub-cause: 11, q-no: 17, linktype: MCP_LINK_TYPE_IP [1]
ether hdr : dest mac: ffff.fff.fff,
src mac: 00a3.d144.2046
ether hdr : ethertype: 0x0800 (IPv4)
ipv4 hdr : dest ip: 255.255.255.255, src ip: 0.0.0.0
ipv4 hdr : packet len: 365, ttl: 255, protocol: 17 (UDP)
udp hdr : dest port:
67
, src port:
 68
ACK
----- Punt Packet Number: 25, Timestamp: 2021/04/14 19:10:11.929 -----
interface :
physical: FortyGigabitEthernet1/0/10
[if-id: 0x00000012], pal: FortyGigabitEthernet1/0/10 [if-id: 0x00000012]
metadata : cause: 79
[dhcp snoop]
, sub-cause: 11, q-no: 17, linktype: MCP_LINK_TYPE_IP [1]
ether hdr : dest mac: ffff.ffff.ffff,
src mac: 701f.539a.fe46
ether hdr : vlan: 10, ethertype: 0x8100
ipv4 hdr : dest ip: 255.255.255.255,
src ip: 10.0.0.1
ipv4 hdr : packet len: 330, ttl: 255, protocol: 17 (UDP)
udp hdr : dest port:
68
, src port:
67
```

### INJECT ###

```
----- Inject Packet Number: 33, Timestamp: 2021/04/14 19:53:01.273 -----
interface : pal:
FortyGigabitEthernet1/0/2
 [if-id: 0x000000a]
metadata : cause: 25 [Layer2 frame to BD], sub-cause: 1, q-no: 0, linktype: MCP_LINK_TYPE_IP [1]
ether hdr : dest mac: ffff.fff.fff,
src mac: 00a3.d144.2046
ether hdr : ethertype: 0x0800 (IPv4)
ipv4 hdr : dest ip: 255.255.255.255, src ip: 0.0.0.0
ipv4 hdr : packet len: 347, ttl: 255, protocol: 17 (UDP)
udp hdr : dest port:
67
, src port:
68
OFFER
----- Inject Packet Number: 51, Timestamp: 2021/04/14 19:53:03.275 -----
interface : pal:
FortyGigabitEthernet1/0/2
[if-id: 0x0000000a]
metadata : cause: 1 [L2 control/legacy], sub-cause: 0, q-no: 0, linktype: MCP_LINK_TYPE_LAYER2 [10]
ether hdr : dest mac: ffff.ffff.ffff,
src mac: 701f.539a.fe46
ether hdr : ethertype: 0x0800 (IPv4)
ipv4 hdr : dest ip: 255.255.255.255,
src ip: 10.0.0.1
ipv4 hdr : packet len: 330, ttl: 255, protocol: 17 (UDP)
udp hdr : dest port:
68,
src port:
67
REQUEST
----- Inject Packet Number: 52, Timestamp: 2021/04/14 19:53:03.276 -----
interface : pal:
FortyGigabitEthernet1/0/2
```

```
[if-id: 0x000000a]
metadata : cause: 25 [Layer2 frame to BD], sub-cause: 1, q-no: 0, linktype: MCP_LINK_TYPE_IP [1]
ether hdr : dest mac: ffff.fff.fff,
src mac: 00a3.d144.2046
ether hdr : ethertype: 0x0800 (IPv4)
ipv4 hdr : dest ip: 255.255.255.255, src ip: 0.0.0.0
ipv4 hdr : packet len: 365, ttl: 255, protocol: 17 (UDP)
udp hdr : dest port:
67
, src port:
68
ACK
------ Inject Packet Number: 53, Timestamp: 2021/04/14 19:53:03.278 -----
interface : pal:
FortyGigabitEthernet1/0/2
 [if-id: 0x000000a]
metadata : cause: 1 [L2 control/legacy], sub-cause: 0, q-no: 0, linktype: MCP_LINK_TYPE_LAYER2 [10]
ether hdr : dest mac: ffff.fff.fff,
src mac: 701f.539a.fe46
ether hdr : ethertype: 0x0800 (IPv4)
ipv4 hdr : dest ip: 255.255.255.255,
src ip: 10.0.0.1
ipv4 hdr : packet len: 330, ttl: 255, protocol: 17 (UDP)
udp hdr : dest port:
68
, src port:
67
```

# 便利なトレース

これらは、プロセスまたはコンポーネントごとのイベントを表示するバイナリトレースです。この例では、トレースはdhcpsnコンポーネントに関する情報を示します。

トレースは手動で回転できます。つまり、トラブルシューティングを開始する前に新しいファイルを作成して、よりクリーンな情報を含めることができます。

<#root>

9500#

request platform software trace rotate all

9500#

set platform software trace fed [switch

] dhcpsn verbose

c9500#show logging proc fed internal | inc dhcp

<<---- DI\_Handle must match with the output which retrieves the DI handle

2021/04/14 19:24:19.159536 {fed\_F0-0}{1}: [dhcpsn] [17035]: (info):

VLAN event on vlan 10, enabled 1

2021/04/14 19:24:19.159975 {fed\_F0-0}{1}: [dhcpsn] [17035]: (debug): Program trust ports for this vlan 2021/04/14 19:24:19.159978 {fed\_F0-0}{1}: [dhcpsn] [17035]: (debug):

GPN (10) if\_id (0x00000000000012) <<---- if\_id must match with the TRUSTED port

```
2021/04/14 19:24:19.160029 {fed_F0-0}{1}: [dhcpsn] [17035]: (debug): trusted_if_q size=1 for vlan=10
2021/04/14 19:24:19.160041 {fed_F0-0}{1}: [dhcpsn] [17035]: (ERR): update ri has failed vlanid[10]
2021/04/14 19:24:19.160042 {fed_F0-0}{1}: [dhcpsn] [17035]: (debug): vlan mode changed to enable
2021/04/14 19:24:27.507358 {fed_F0-0}{1}: [dhcpsn] [23451]: (debug): get di for vlan_id 10
2021/04/14 19:24:27.507365 {fed_F0-0}{1}: [dhcpsn] [23451]: (debug): Allocated rep_ri for vlan_id 10
2021/04/14 19:24:27.507366 {fed_F0-0}{1}: [inject] [23451]: (verbose): Changing di_handle from 0x7f7fac
```

#### 0x7f7fac23e438

```
by dhcp snooping
2021/04/14 19:24:27.507394 {fed_F0-0}{1}: [inject] [23451]: (debug): TX: getting REP RI from dhcpsn fai
2021/04/14 19:24:29.511774 {fed_F0-0}{1}: [dhcpsn] [23451]: (debug): get di for vlan_id 10
2021/04/14 19:24:29.511780 {fed_F0-0}{1}: [dhcpsn] [23451]: (debug): Allocated rep_ri for vlan_id 10
2021/04/14 19:24:29.511780 {fed_F0-0}{1}: [inject] [23451]: (verbose): Changing di_handle from 0x7f7fac
```

### 0x7f7fac23e438

by dhcp snooping 2021/04/14 19:24:29.511802 {fed\_F0-0}{1}: [inject] [23451]: (debug): TX: getting REP RI from dhcpsn fai

c9500#set platform software trace fed [switch

#### ] asic\_app verbose

#### c9500#show logging proc fed internal | inc dhcp

2021/04/14 20:13:56.742637 {fed\_F0-0}{1}: [dhcpsn] [17035]: (info):

VLAN event on vlan 10

```
, enabled 0
2021/04/14 20:13:56.742783 {fed_F0-0}{1}: [dhcpsn] [17035]: (debug): vlan mode changed to disable
2021/04/14 20:14:13.948214 {fed_F0-0}{1}: [dhcpsn] [17035]: (info): VLAN event on vlan 10, enabled 1
2021/04/14 20:14:13.948686 {fed_F0-0}{1}: [dhcpsn] [17035]: (debug):
```

Program trust ports for this vlan

2021/04/14 20:14:13.948688 {fed\_F0-0}{1}: [dhcpsn] [17035]: (debug):

GPN (10) if\_id (0x00000000000012) <<---- if\_id must match with the TRUSTED port

2021/04/14 20:14:13.948740 {fed\_F0-0}{1}: [dhcpsn] [17035]: (debug): trusted\_if\_q size=1 for vlan=10 2021/04/14 20:14:13.948753 {fed\_F0-0}{1}: [dhcpsn] [17035]: (ERR): update ri has failed vlanid[10] 2021/04/14 20:14:13.948754 {fed\_F0-0}{1}: [dhcpsn] [17035]: (debug): vlan mode changed to enable

### Suggested Traces

set platform software trace fed [switch<num|active|standby>] pm\_tdl verbose set platform software trace fed [switch<num|active|standby>] pm\_vec verbose set platform software trace fed [switch<num|active|standby>] pm\_vlan verbose

### INJECT

set platform software trace fed [switch<num|active|standby>] dhcpsn verbose
set platform software trace fed [switch<num|active|standby>] asic\_app verbose
set platform software trace fed [switch<num|active|standby>] inject verbose

### PUNT

set platform software trace fed [switch<num|active|standby>] dhcpsn verbose set platform software trace fed [switch<num|active|standby>] asic\_app verbse set platform software trace fed [switch<num|active|standby>] punt ver

### syslogと説明

DHCPレート制限の違反。

説明:DHCPスヌーピングにより、指定されたインターフェイスでDHCPパケットのレート制限 違反が検出されました。

%DHCP\_SNOOPING-4-DHCP\_SNOOPING\_ERRDISABLE\_WARNING: DHCP Snooping received 300 DHCP packets on interface %DHCP\_SNOOPING-4-DHCP\_SNOOPING\_RATE\_LIMIT\_EXCEEDED: The interface Fa0/2 is receiving more than the thre

信頼できないポートでのDHCPサーバスプーフィング

説明:DHCPスヌーピング機能によって、信頼できないインターフェイスで特定のタイプの DHCPメッセージが許可されていないことが検出されました。これは、一部のホストがDHCPサ ーバとして動作しようとしていることを示しています。

%DHCP\_SNOOPING-5-DHCP\_SNOOPING\_UNTRUSTED\_PORT: DHCP\_SNOOPING drop message on untrusted port, message ty

レイヤ2 MACアドレスがDHCP要求の内部のMACアドレスと一致しない。

説明:DHCPスヌーピング機能によってMACアドレスの検証が試行され、チェックが失敗しました。イーサネットヘッダーの送信元MACアドレスが、DHCP要求メッセージのchaddrフィールドのアドレスと一致しない。DHCPサーバでサービス拒否攻撃を実行しようとする悪意のあるホストが存在する可能性があります。

%DHCP\_SNOOPING-5-DHCP\_SNOOPING\_MATCH\_MAC\_FAIL: DHCP\_SNOOPING drop message because the chaddr doesn't ma

### オプション82の挿入の問題

説明:DHCPスヌーピング機能によって、信頼できないポートで許可されていないオプション値 を持つDHCPパケットが検出されました。これは、一部のホストがDHCPリレーまたはサーバと して動作しようとしていることを示しています。

%DHCP\_SNOOPING-5-DHCP\_SNOOPING\_NONZERO\_GIADDR: DHCP\_SNOOPING drop message with non-zero giaddr or optio

レイヤ2 MACアドレスが誤ったポートで受信された。

説明:DHCPスヌーピング機能によって、ネットワーク内の別のホストに対してサービス拒否攻 撃を実行しようとしているホストが検出されました。

%DHCP\_SNOOPING-5-DHCP\_SNOOPING\_FAKE\_INTERFACE: DHCP\_SNNOPING drop message with mismatched source interf

信頼できないインターフェイスで受信されたDHCPメッセージ。

説明:DHCPスヌーピング機能によって、信頼できないインターフェイスで特定のタイプの DHCPメッセージが許可されていないことが検出されました。これは、一部のホストがDHCPサ ーバとして動作しようとしていることを示しています。

%DHCP\_SNOOPING-5-DHCP\_SNOOPING\_UNTRUSTED\_PORT: DHCP\_SNOOPING drop message on untrusted port: GigabitEth

DHCPスヌーピングの転送に失敗しました。URLにアクセスできません。

説明:DHCPスヌーピングバインディングの転送に失敗しました。

%DHCP\_SNOOPING-4-AGENT\_OPERATION\_FAILED: DHCP snooping binding transfer failed. Unable to access URL

### DHCPスヌーピングの警告

| Cisco Bug<br>ID番号 | 説明                                                                  |
|-------------------|---------------------------------------------------------------------|
| <u>CSCvi39202</u> | アップリンクetherchannelでDHCPスヌーピング信頼が有効になっていると、<br>DHCPは失敗します。           |
| <u>CSCvp49518</u> | リロード後、DHCPスヌーピングデータベースは更新されません。                                     |
| CSCvk16813        | DHCPスヌーピングとポートチャネルまたはクロススタックアップリンクを使<br>用してDHCPクライアントトラフィックをドロップする。 |
| CSCvd51480        | ip dhcpスヌーピングとデバイストラッキングのバインド解除                                     |

| <u>CSCvm55401</u> | DHCPスヌーピングは、ip dhcp snooping information option allow-untrustedを使<br>用して、dhcpオプション82のパケットをドロップできる |
|-------------------|---------------------------------------------------------------------------------------------------|
| <u>CSCvx25841</u> | REPセグメントに変更があると、DHCPスヌーピングの信頼状態が切断されま<br>す。                                                       |
| <u>CSCvs15759</u> | DHCPサーバは、DHCP更新プロセス中にNAKパケットを送信します。                                                               |
| <u>CSCvk34927</u> | リロード時にDHCPスヌーピングDBファイルからDHCPスヌーピングテーブル<br>が更新されない                                                 |

SDAボーダーDHCPスヌーピング

DHCPスヌーピング統計情報CLI。

DHCPスヌーピングの統計情報を確認するSDA用の新しいCLI。

◆ 注:Cisco SDアクセスファブリックエッジのDHCPプロセス/パケットフローおよびデコード に関するその他の参考資料については、「関連情報」セクションのガイドを参照してください。

switch#show platform fabric border dhcp snooping ipv4 statistics

switch#show platform fabric border dhcp snooping ipv6 statistics

<#root>

SDA-9300-BORDER#

show platform fabric border dhcp snooping ipv4 statistics

| Timestamp          | Source IP     | Destination IP | Source Remote Locator | Lisp Instance ID | VLAN | PROCESS |
|--------------------|---------------|----------------|-----------------------|------------------|------|---------|
|                    |               |                |                       |                  |      |         |
| 08-05-2019 00:24:1 | L6 10.30.30.1 | 10.40.40.1     | 192.168.0.1           | 8189             | 88   | 10      |
| 08-05-2019 00:24:1 | L6 10.30.30.1 | 10.40.40.1     | 192.168.0.1           | 8189             | 88   | 11      |

SDA-9300-BORDER#

show platform fabric border dhcp snooping ipv6 statistics

| Timestamp           | Source IP              | Destination IP         | Source Remote Locator | Lisp Instanc |
|---------------------|------------------------|------------------------|-----------------------|--------------|
| 08-05-2019 00:41:46 | 11:11:11:11:11:11:11:1 | 22:22:22:22:22:22:22:1 | 192.168.0.3           | 8089         |
| 08-05-2019 00:41:47 | 11:11:11:11:11:11:11:1 | 22:22:22:22:22:22:22:1 | 192.168.0.3           | 8089         |

# 関連情報

IPアドレッシングサービス設定ガイド、Cisco IOS XE Amsterdam 17.3.x(Catalyst 9200スイッチ 〕

IPアドレッシングサービス設定ガイド、Cisco IOS XE Amsterdam 17.3.x(Catalyst 9300スイッチ 〕

<u>『IP Addressing Services Configuration Guide, Cisco IOS XE Amsterdam 17.3.x』(Catalyst</u> 9400スイッチ)

<u>IPアドレッシングサービス設定ガイド、Cisco IOS XE Amsterdam 17.3.x(Catalyst 9500スイッチ</u> <u>)</u>

<u>IPアドレッシングサービス設定ガイド、Cisco IOS XE Amsterdam 17.3.x(Catalyst 9600スイッチ</u> <u>)</u>

<u>Cisco SDアクセスファブリックエッジのDHCPプロセス/パケットフローとデコード</u>

<u>Catalyst 9000スイッチでのFED CPUパケットキャプチャの設定</u>

テクニカル サポートとドキュメント - Cisco Systems

翻訳について

シスコは世界中のユーザにそれぞれの言語でサポート コンテンツを提供するために、機械と人に よる翻訳を組み合わせて、本ドキュメントを翻訳しています。ただし、最高度の機械翻訳であっ ても、専門家による翻訳のような正確性は確保されません。シスコは、これら翻訳の正確性につ いて法的責任を負いません。原典である英語版(リンクからアクセス可能)もあわせて参照する ことを推奨します。